#### **Job Aid**

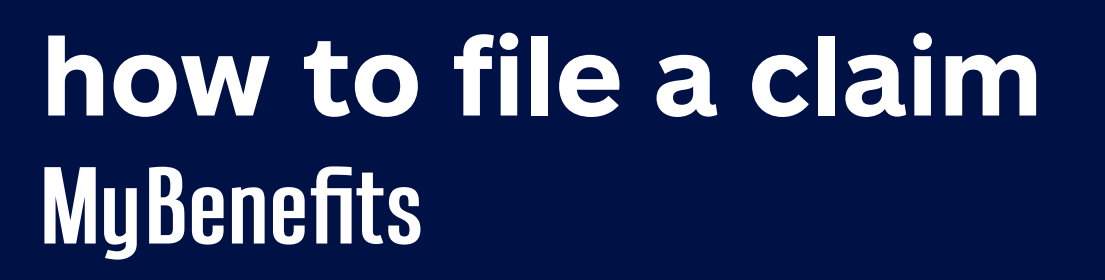

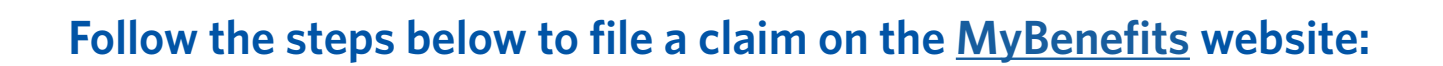

1. Log into the MyBenefits website at https://mybenefits.allstate.com/#/login.

| welcome to MyBenefits<br>Anytime access to coverage<br>and claim information                                       | User ID<br>Enter User Id<br>Password                                                                                                    |
|----------------------------------------------------------------------------------------------------|----------------------------------------------------------------------------------------------------|
| - File Claims<br>- Check Claim Status<br>- View Coverage and Benefit Information<br>- Update Your Profile and More | Enter Password Passwords are case sensitive and must have a minimum of 6 characters that are combination of lowercase, UPPERCASE, number, and special character. For example - "aLLSTATE2!" Remember my User ID What's this? Iog in |

2. From the Claim Center, click File a Claim.

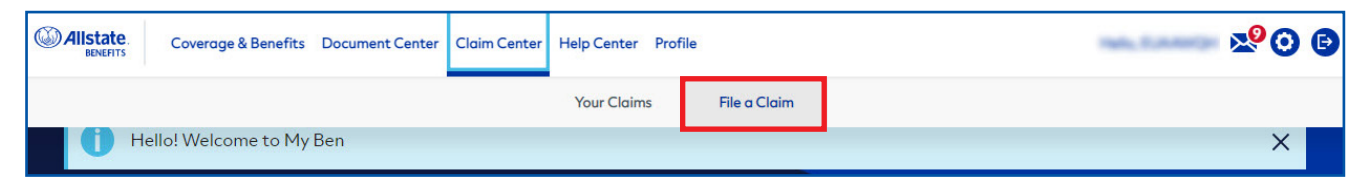

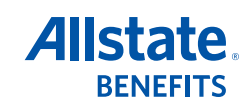

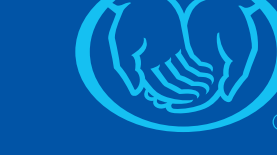

3. Verify or update your address and your claim payment method, then click the file a claim button under the appropriate policy.

|                                 | Coverage & Benefits                                  | Document Center Claim Center He            | elp Center Profil | e                                                            | 200          |
|---------------------------------|------------------------------------------------------|--------------------------------------------|-------------------|--------------------------------------------------------------|--------------|
| <b>file</b><br>Verify           | a claim                                              | select the policy you would like t         | to file           |                                                              |              |
|                                 | select policy                                        | claim detail                               |                   | e-signature                                                  | confirmation |
|                                 | <b>Ø</b>                                             | 2                                          |                   | 3                                                            | 4            |
| Verify<br>Review<br>Add<br>home | y your information<br>y your current paymer<br>dress | n<br>nt method and address before ya       | ou file your cla  | im<br>Check                                                  | update       |
| Selec<br>For cla                | t your policy<br>ims tips and instruction            | ons, please visit the <b>How to file a</b> | claim page at     | : AllstateBenefits.com                                       |              |
| We<br>For<br>#808               | <b>llness</b><br>covered exams.<br>3382732 - Cancer  |                                            |                   | Accident<br>For covered accidents.<br>#8083381834 - Accident |              |
|                                 | file a claim                                         |                                            |                   | file a claim                                                 |              |

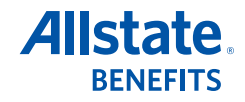

4. Enter your Claim Details, including whether this is a new or ongoing claim.

|                                                | Coverage & Benefits                                                                                                    | Document Center                                                                    | Claim Center Help Center                                                     | Profile                |                               | 20           | 9 🕒 |
|------------------------------------------------|----------------------------------------------------------------------------------------------------|------------------------------------------------------------------------------------|------------------------------------------------------------------------------|------------------------|-------------------------------|--------------|-----|
| <b>file</b><br>Provide i                       | a claim                                                                                                    | your claim                                                                         | claim detail                                                                 | e-signat               | ture                          | confirmation |     |
|                                                | <b>Ø</b>                                                                                                    |                                                                                    | 2                                                                            | 3                      |                               | 4            |     |
| Claim<br>Oth<br>Person                         | e claimant and the<br>ant Name<br>her<br>that the claim applies to<br>int Information                                  | e details of your c                                                                | aim.                                                                         | <b>∽</b>               |                               |              |     |
| First                                          | Name                                                                                                    |                                                                                    | Middle Name                                                                  |                        | Last Name                     |              |     |
| Poll                                           | у                                                                                                    |                                                                                    | С                                                                            |                        | Holder                        |              |     |
| Birth                                          | Date                                                                                                    |                                                                                    | Gender<br>Female                                                             | ~                      | Relationship to Insured Other | ~            |     |
| Claim I<br>Is this<br>Critic<br>Librar<br>What | Details<br>a New or Ongoing cla<br>al Illness claim, downl<br>ry and upload to your<br>ongoing<br>are the Diagnoses or | aim? If you are filing<br>oad the Physician's :<br>claim.<br>· Conditions for this | a new Disability, Cancer or<br>statement from the Forms<br>claim (list all)? | When did symptoms of t | this condition first occur?   |              |     |

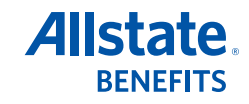

5. Scroll down and enter at least one Treatment Type NOTE: You can enter more than one Treatment Type for the claim

| Treatmer     | nt Type                                            |                                            |                                                                                                    |
|--------------|----------------------------------------------------|--------------------------------------------|----------------------------------------------------------------------------------------------------|
| At least one | e instance of Physician Name and/or spe            | cialty care is required.                   |                                                                                                    |
| What Typ     | pe of treatment was provided?                      |                                            |                                                                                                    |
|              | physician office                                   | speciality care                            | Speciality Care - Urgent Care, Emergency Room,<br>Inpatient Hospital, Outpatient Facility/Hospital<br>Selected |
| Please s     | ubmit the itemized bills and medical rec           | ords documenting the condition, trea       | itment and/or services received.                                                                               |
| Medicaid     | IID#                                               |                                            |                                                                                                    |
|              |                                                    |                                            |                                                                                                    |
| IF Madica    | aid paid for services for the claim, please provid | de the Medicaid Explanation of Benefits (E | OB) and the Medicaid ID #                                                                                      |
| II Medica    |                                                    |                                            |                                                                                                    |

6. Scroll down to the Supporting Documentation section and drag your supporting documents into the Secure File Upload box, or click in the box to browse your computer for your documents. NOTE: Supporting documents should show the condition/diagnosis, treatment, and any services received as well as the claimant's name, provider name and dates of service.

| Secure File Upload 🔒                                                                                                    | Uploaded Files    |
|----------------------------------------------------------------------------------------------------|-------------------|
| Deload or Drop your file here. All document must be in either .TIFF,<br>.JPG or .PDF format. File can be up to 30MB and you may upload<br>upto 5 files at a time. | No Uploaded Files |
| Patient Record_Polly C. Holder.pdf ×                                                                                                    |                   |

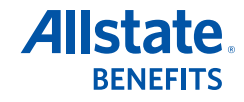

7. Click the **upload** button and your supporting documentation will show in the Uploaded Files box. Click **continue**.

| Secure File Upload 🔒                                                                                                    | Uploaded Files                     |           |
|----------------------------------------------------------------------------------------------------|------------------------------------|-----------|
| Upload or Drop your file here. All document must be in either .TIFF,<br>.JPG or .PDF format. File can be up to 30MB and you may upload<br>upto 5 files at a time. | Patient Record_Polly C. Holder.pdf | delete    |
| uzioad                                                                                                    |                                    | clear all |

8. Review your Claim Information on the next page, then scroll to the bottom and click apply e-signature.

| Document Name                                                                                                    |                                                                                                    |
|----------------------------------------------------------------------------------------------------|----------------------------------------------------------------------------------------------------|
| Patient Record_Polly C. Holder.pdf                                                                                                    |                                                                                                    |
| CERTIFICATION                                                                                                    |                                                                                                    |
| Certificate/Policy Holder who completed the claim form please read                                                                        | l and E-Sign below.                                                                                |
| AMERICAN HERITAGE LIFE INSURANCE COMPANY                                                                                                  |                                                                                                    |
| HOME OFFICE:                                                                                                    |                                                                                                    |
| JACKSONVILLE, FLORIDA 32224-6687                                                                                                    |                                                                                                    |
|                                                                                                    |                                                                                                    |
| Any person who knowingly and with intent to injure, defraud, or dece<br>misleading information is quilty of a felony of the third degree. | eive any insurer files a statement of claim or an application containing any false, incomplete, or |
|                                                                                                    |                                                                                                    |
|                                                                                                    |                                                                                                    |
|                                                                                                    |                                                                                                    |

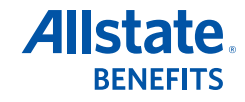

9. A confirmation page shows that your claim has been signed and submitted. You can print this page using the **print** button on the right.

| Allstate. Coverage & Benefits Docum                                                                                      | ent Center Claim Center Help Center Profile |                               | 20 0         |
|----------------------------------------------------------------------------------------------------|---------------------------------------------|-------------------------------|--------------|
| file a claim                                                                                                    | nature and claim information                |                               |              |
| select policy                                                                                                    | claim detail                                | e-signature                   | confirmation |
| Your Claim Information                                                                                                   |                                             |                               | print 🖨      |
| Allstate Benefit Claim Form                                                                                              | nitted by 04/                               | 25/2022 09:54 AM Eastern Time |              |
| AMERICAN HERITAGE LIFE INSURANC<br>HOME OFFICE:<br>1776 AMERICAN HERITAGE LIFE DRIVE<br>JACKSONVILLE, FLORIDA 32224-6687 | ECOMPANY                                    |                               |              |

10. You can check the Claim Center to see the status of your claim or upload additional claim information.

NOTE: Some claims that are submitted after 9 p.m. ET may not appear in the Claim Center until the following business day.

|              | overage & Benefits | Document Center Claim Cen                                        | nter Help Center | Profile              |               | : 🖄 📀 🕒              |
|--------------|--------------------|------------------------------------------------------------------|------------------|----------------------|---------------|----------------------|
| your         | claims             |                                                                  |                  |                      | file a claim  | Sort By 💙            |
| 8083381834   |                    | Claim Status<br><b>Pending</b><br>Additional information require | Claimant         | Service From Date    | Tota<br>\$0.0 | Paid<br>30           |
| view details |                    | Claim Number<br>220568994L                                       |                  | Service Through Date | e Rece<br>02/ | ived Date<br>25/2022 |

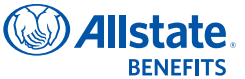

Rev. 5/22. This material is valid as long as information remains current, but in no event later than May 1, 2025. Allstate Benefits is the marketing name used by American Heritage Life Insurance Company (Home Office, Jacksonville, FL), a subsidiary of The Allstate Corporation. ©2022 Allstate Insurance Company. www.allstate.com or www.allstatebenefits.com